#### APPS MÓVILES PARA MONITOREO DE CULTIVO

#### WEBINAR

Laura Torres Salazar - Ing. Topográfica (c) Juan Manuel Valencia - Ing. Topográfico

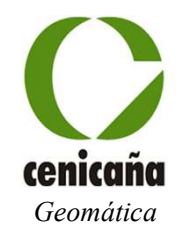

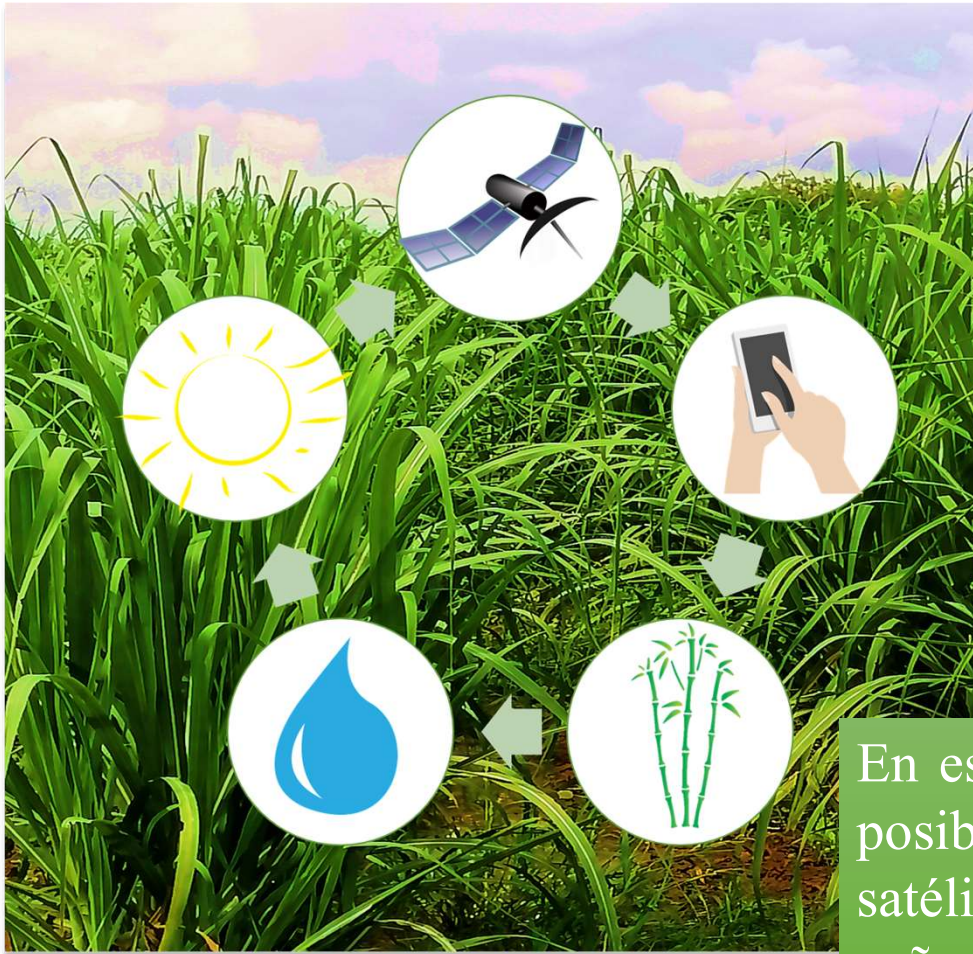

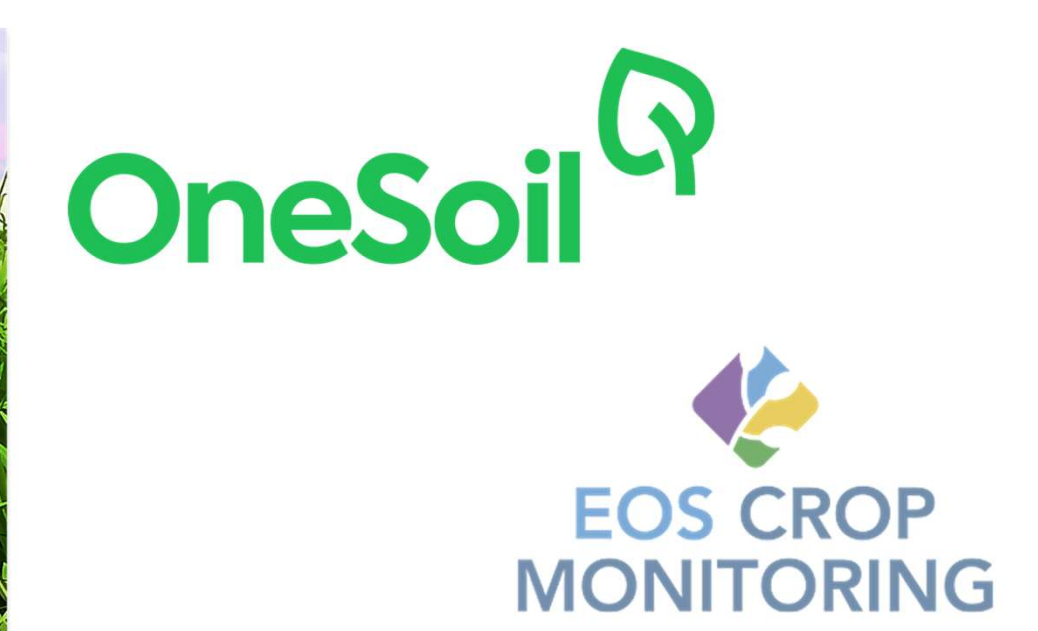

En este **Webinar** se presentan dos apps con las cuales es posible hacer un seguimiento continuo, con imágenes de satélite, a diversidad de cultivos, entre ellos al cultivo de caña de azúcar; con estas aplicaciones se puede monitorear el estado del cultivo, obtener índices de vegetación, verificar el clima, asignar tareas y realizar registro de plagas y enfermedades, entre otras funcionalidades.

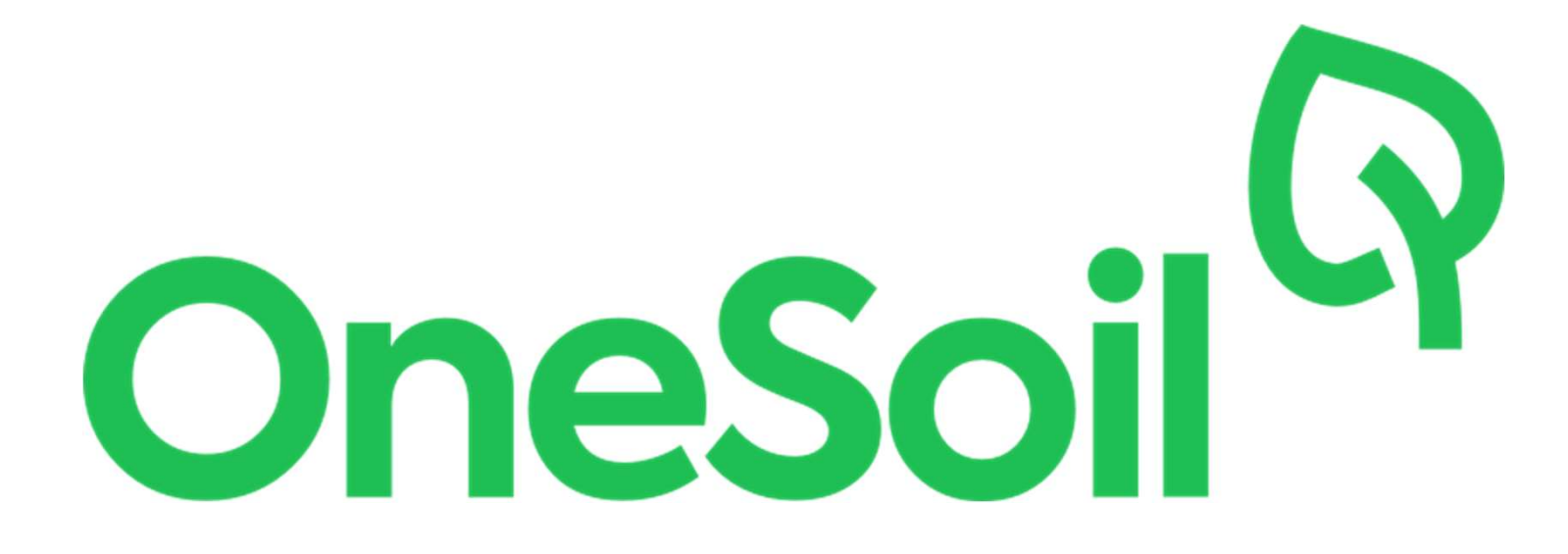

### ¿Qué es OneSoil?

Es una aplicación para móviles la cual permite conocer los campos y cultivos en pocos segundos realizando acciones informadas con la plataforma OneSoil.

OneSoil simplifica la agricultura analizando imágenes de satélite con tecnologías de aprendizaje automático y es totalmente gratis.

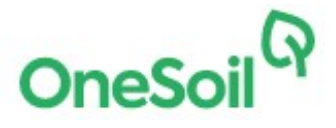

#### Monitoreo de campo

Por medio de OneSoil puede controlar plantas, dejar notas, verificar el clima y calcular las tasas de fertilizantes de nitrógeno, fósforo y potasio.

¿Cómo usar OneSoil?

-Descargar la app desde la Play Store o App Store. -Registrarse con un correo y una contraseña.

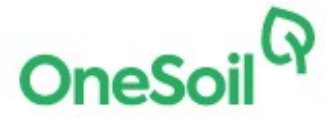

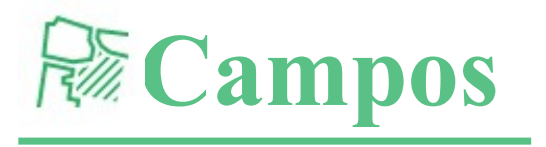

Después del registro este mapa será el que verá en la pantalla de su celular. Por medio de los botones (+) y (-) podrá acercar a o alejar la pantalla.

Sobre esta pantalla debe ubicar los campos que desea monitorear.

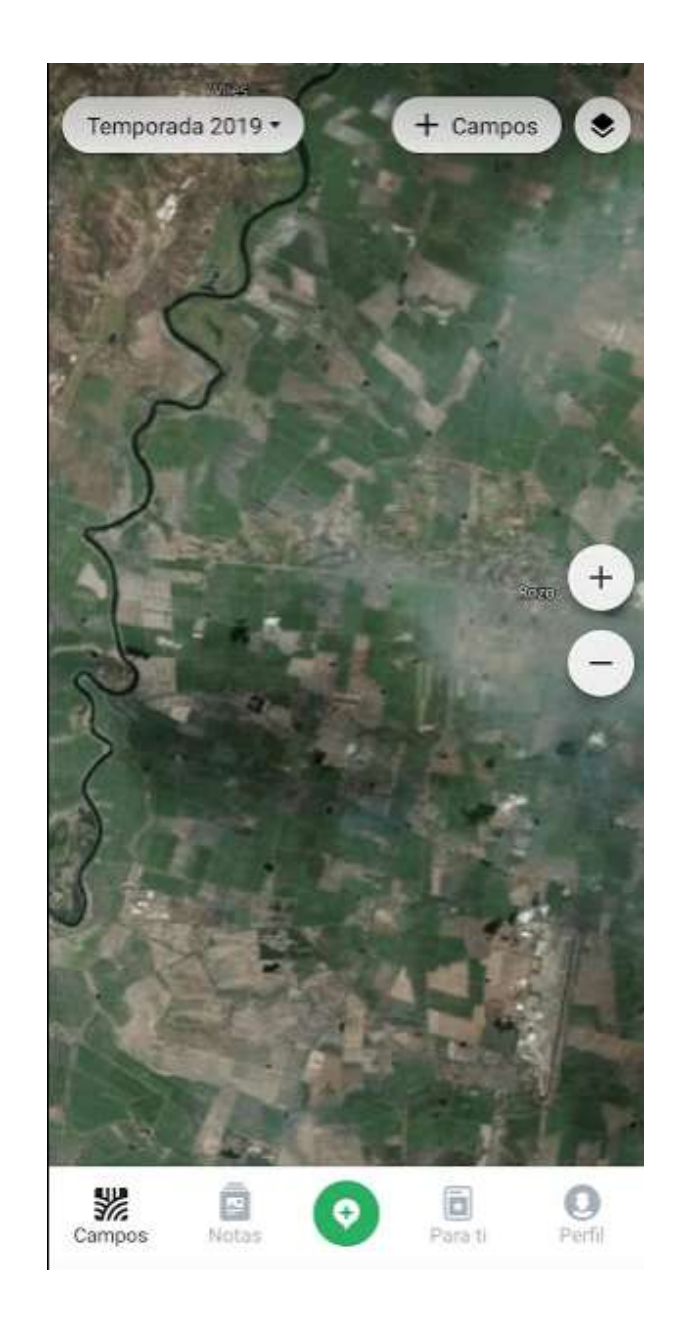

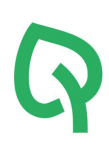

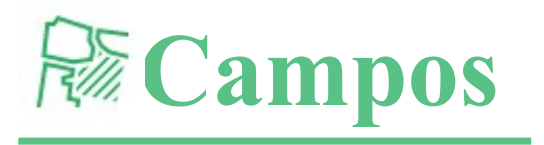

Posteriormente se deben ubicar dentro del mapa los campos o suertes que van a ser monitoreadas.

En la imagen (dentro del recuadro rojo) se ubicaron las suertes que hacen parte de la Hacienda Zabaletas Racines.

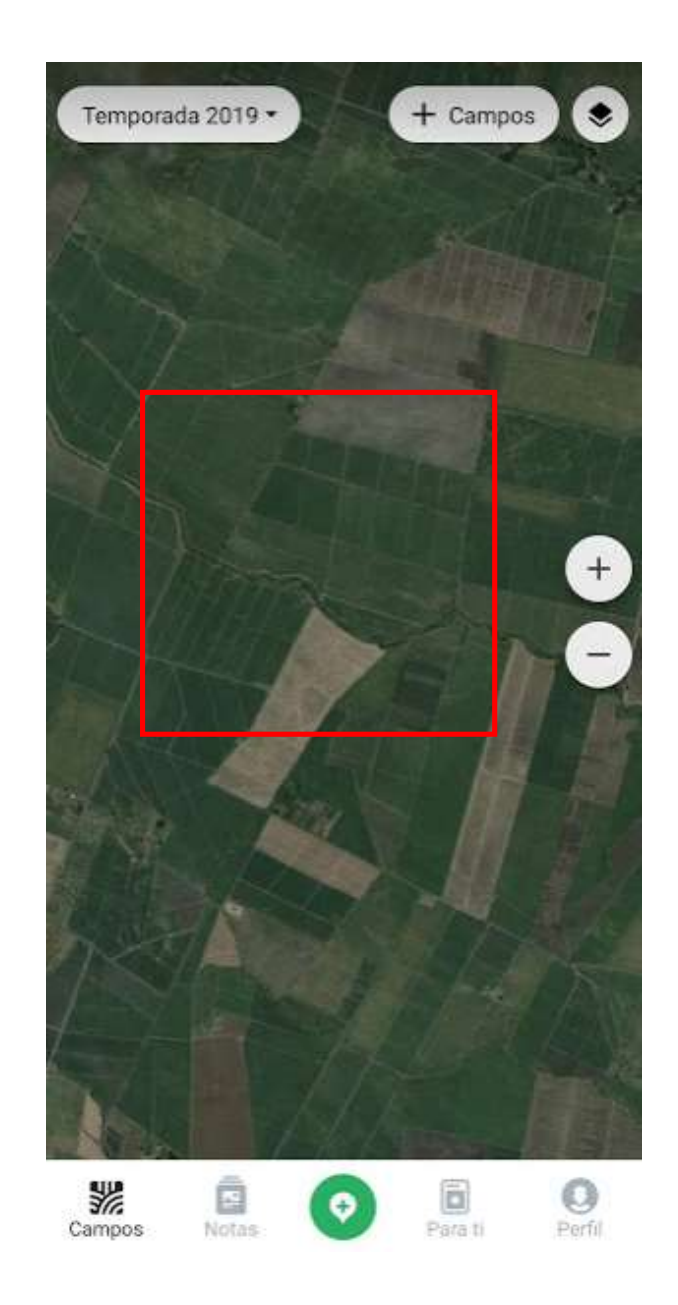

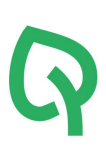

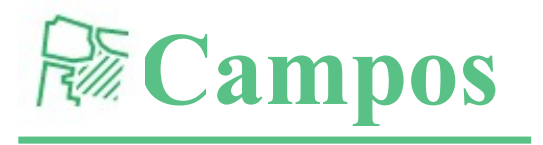

En la esquina superior derecha, encuentra un botón llamado campos (subrayado con rojo). Desde esta herramienta usted podrá añadir los campos o suertes que desee monitorear.

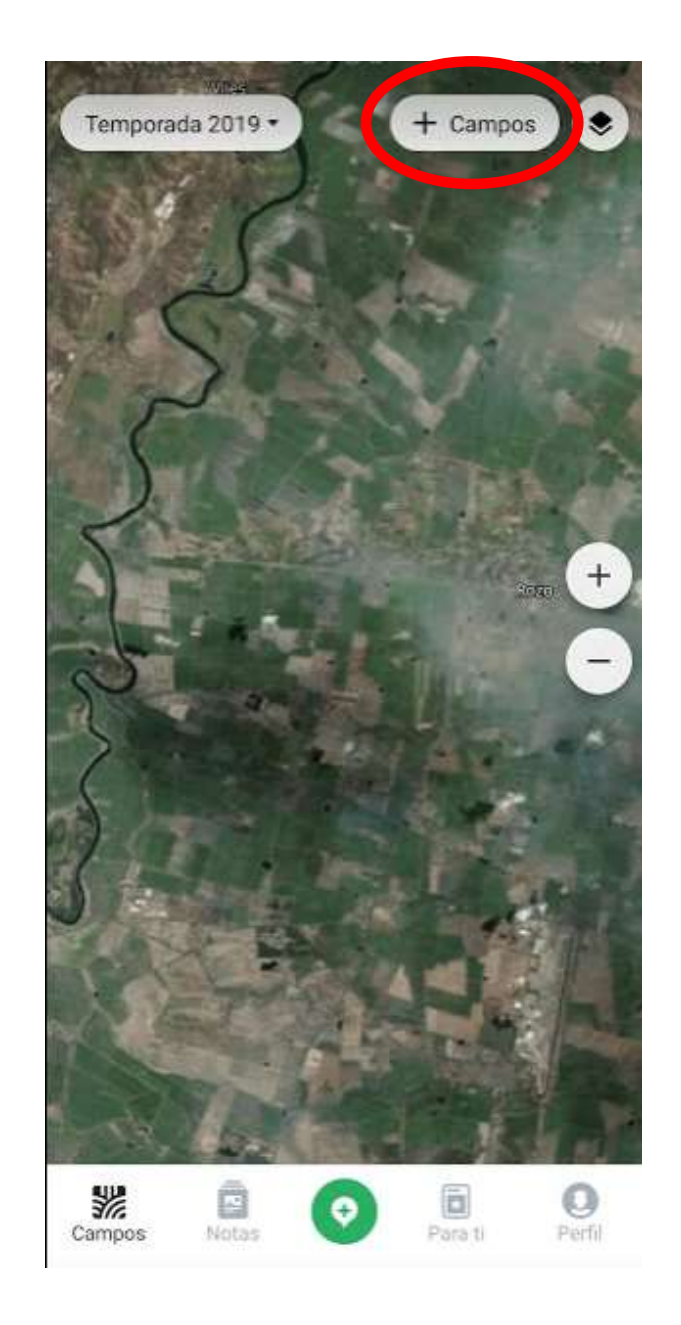

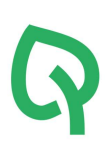

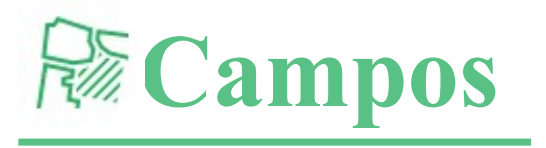

Seleccione la opción dibujar límites para proceder a ubicar el primer punto del polígono que va a dibujar, el cual corresponde a una o varias suertes.

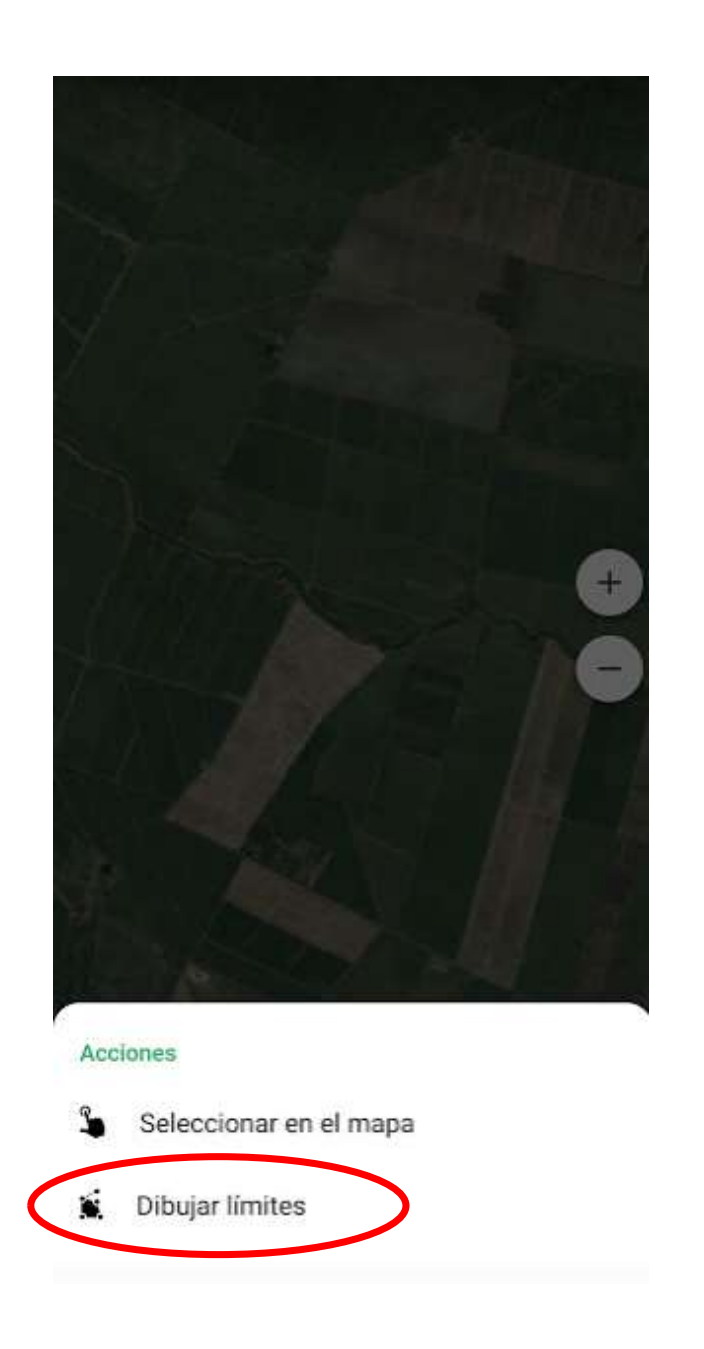

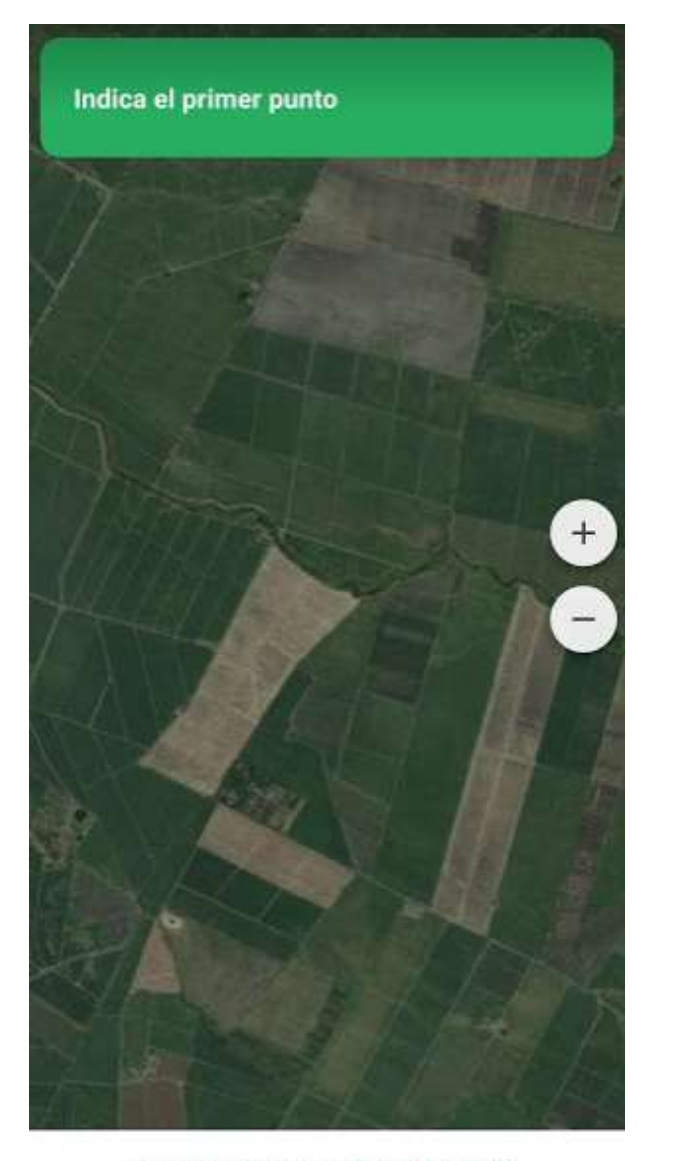

Salir del modo de adición de campos

Toca el primer punto para completar el campo

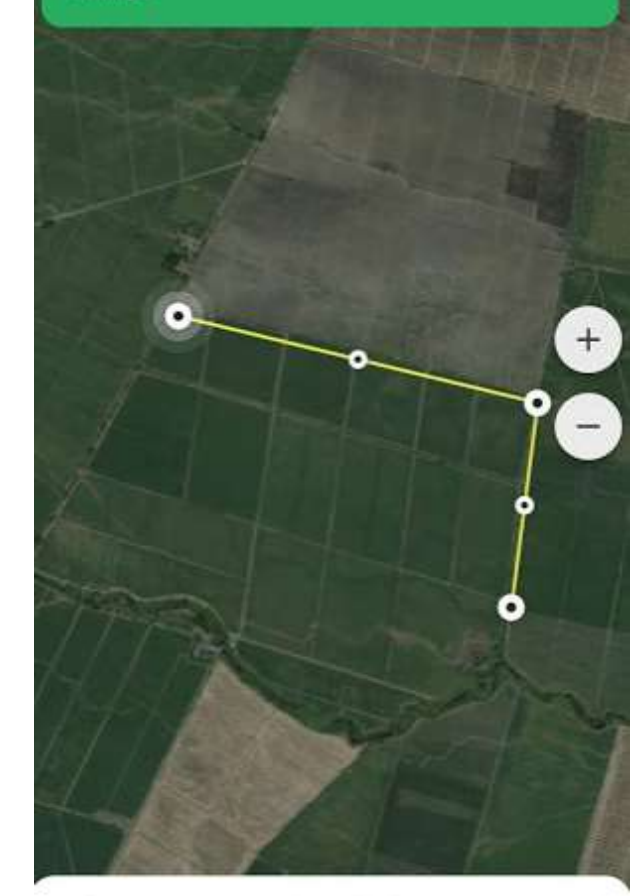

Seleccionado O campos

SIGUIENTE →

Salir del modo de adición de campos

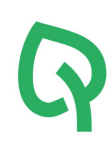

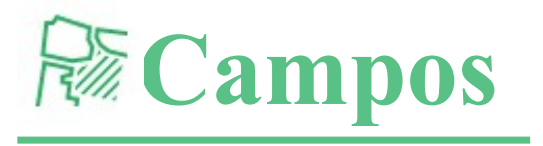

Este es un ejemplo de la limitación de varias suertes dentro de un mismo campo. En este caso el campo 09 abarca las suertes 10, 20 y 21 y el campo 10 abarca las suertes 30, 40, 50, 60, 61, 62, 63, 64, 65, 70, 80 y 90. Puede crear mas de un campo, esto le permitirá evaluar cada suerte de manera independiente.

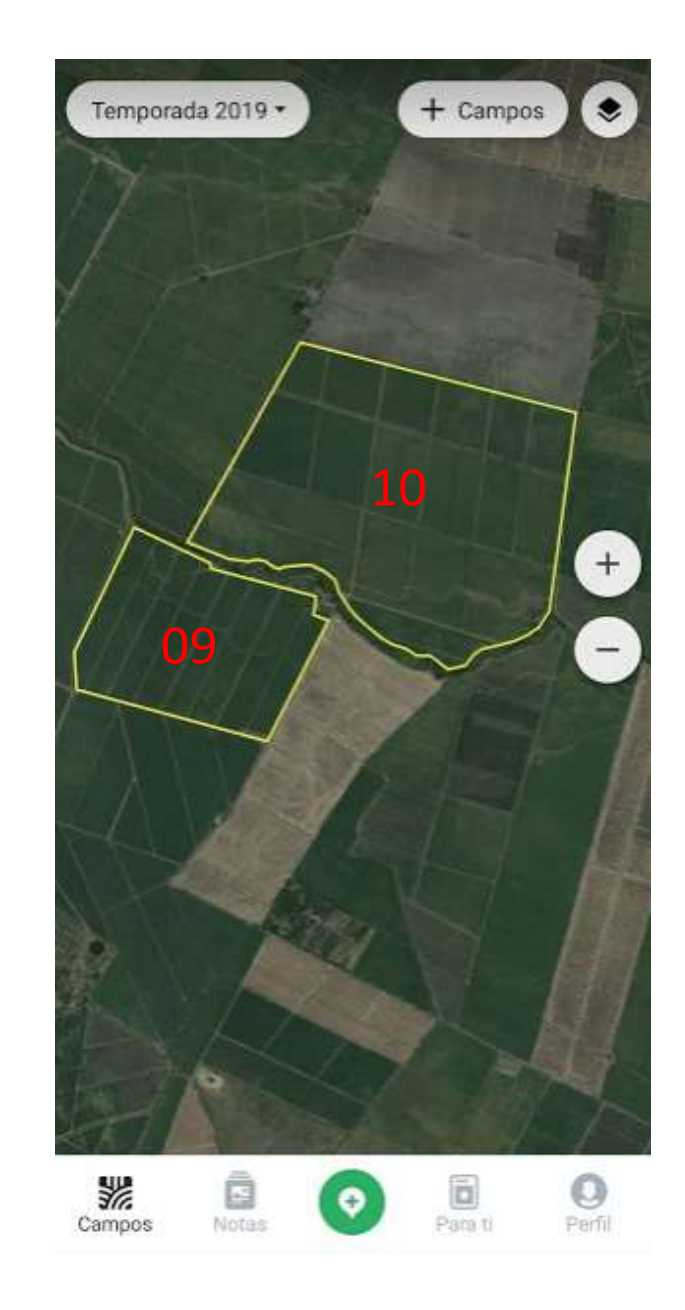

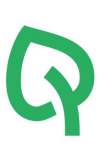

Al pararse dentro de un campo previamente delimitado, podrá ver una imagen satelital que le brinda un NDVI (Índice de Vegetación de Diferencia Normalizada) el cual indica el estado en el que se encuentran sus cultivos, tal como lo muestra la barra en la imagen donde a mayor verdor, hay mayor o mejor vigor en la vegetación.

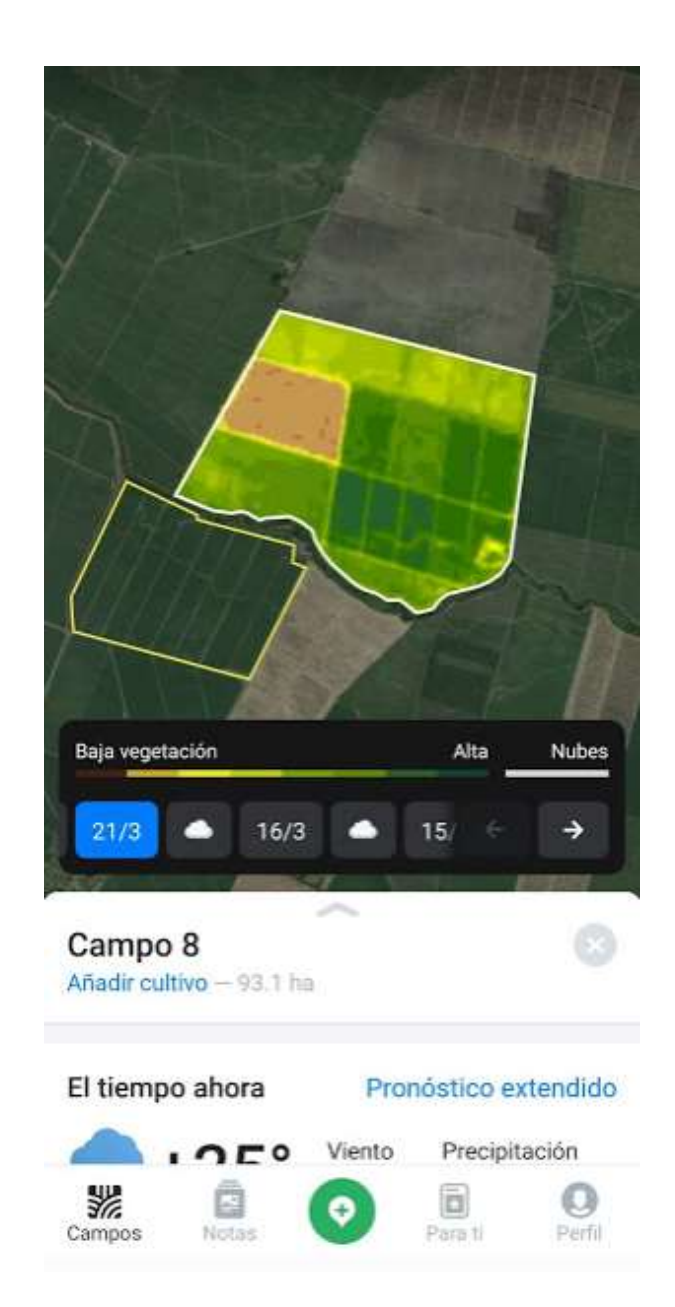

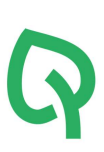

El ejemplo muestra una imagen del 21 de marzo del presente año (21/3). El ícono de la nube indica que durante esa temporada hubo mucha nubosidad por lo tanto no hubo disponibilidad de imágenes de satélite, sin embargo hay más disponibles como la que se observa del 16 de marzo (16/3).

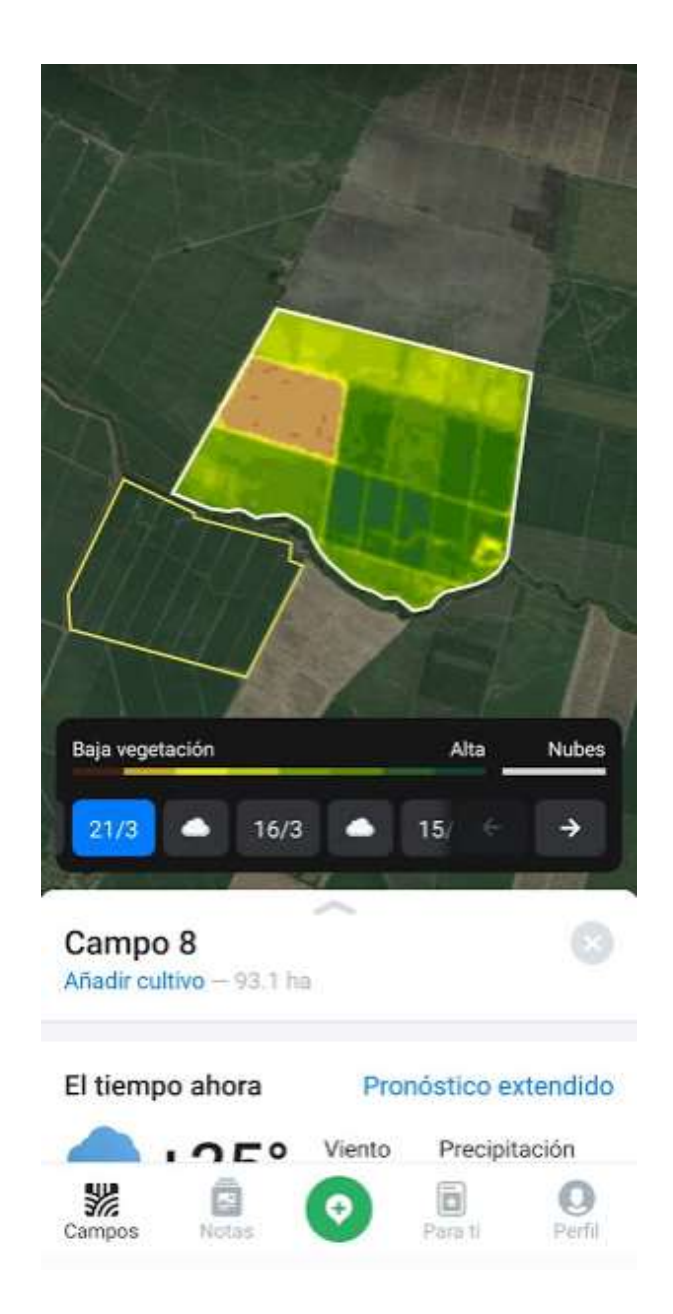

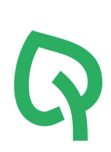

También puede observar como esta el tiempo y obtener un pronóstico más extendido (ver en la siguiente diapositiva).

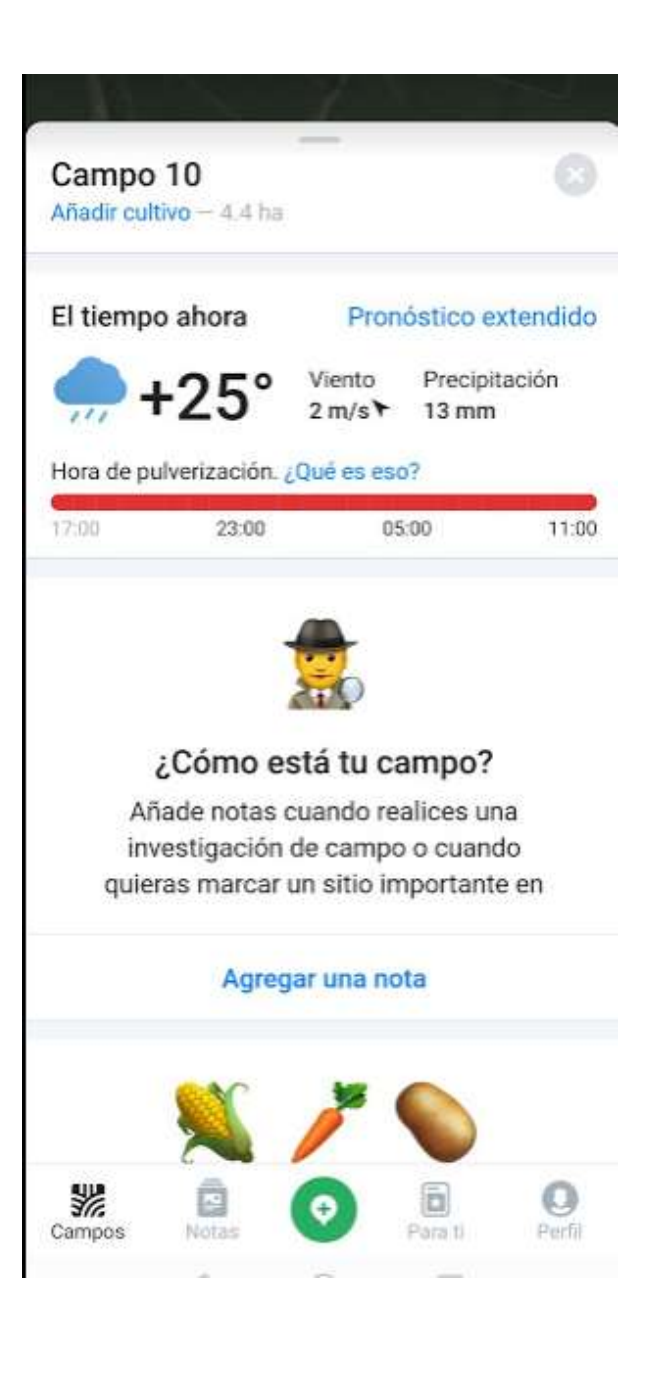

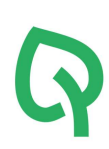

| ← 5 de a            | abril, 18                         | B:59        |                        |                |        |
|---------------------|-----------------------------------|-------------|------------------------|----------------|--------|
| Viento P<br>2 m/s 1 | ZJ<br>Precipitacio<br>3 mm        | ón Hu<br>88 | medad<br>%             | Punto<br>+23°  | de roc |
| Hora de pulv        | erización.                        | ¿Qué es     | s eso?                 |                |        |
| 17:00               | 23:00                             |             | 05:00                  |                | 11:00  |
| Cantidad y p        | robabilida                        | ad de pre   | ecipitaci              | ón             |        |
| Hora                | 19:00                             | 22:00       | 01:00                  | 04:00          | 07:00  |
| Cantidad            | 4 mm                              | 2 mm        | 1 mm                   | 1 mm           | 2 mn   |
| Probabilidad        | 1 28%                             | 25%         | 26 %                   | 32 %           | 29 %   |
| Hoy 5 de a          | bril                              |             |                        |                |        |
| ,                   | +30°C Lh                          | ivia.       |                        |                |        |
| Viento<br>1 m/s▼    | PrecipitaciónHumedad<br>6 mm 87 % |             | Punto<br>rocio<br>+22° | de             |        |
| Mañana, 6           | de abril                          |             |                        |                |        |
| 🜧 +21°•             | +30°C 🗆                           | ıvia        |                        |                |        |
| Viente              | Precipita                         | ciónHur     | nedad                  | Punto<br>rocio | de     |

7 de abril

....

Pronóstico

extendido

## 5 de abril, 18:59 +25°C

Hora de pulverización

#### ¿Qué es eso?

Es nuestra recomendación acerca del mejor momento del día para la pulverización de cultivos. La parte roja de la escala significa "no pulverizar", la amarilla "pulverizar con cuidado" y la verde "momento óptimo".

#### ¿Cómo funciona?

El momento de pulverización depende de la precipitación y la velocidad del viento, la humedad del aire y la temperatura.

El mejor momento para hacerlo es cuando no se registran lluvias. Con menos de 0,1 mm (0,004 in) de precipitación debes pulverizar con cuidado. Si se registra más de 0,1 mm (0,004 in), no realices pulverizaciones.

El mejor momento es cuando el viento es inferior a 3,5 m/s (7,8 mph). Si se registra entre 3,5 y 7 m/s (7,8-15,7 mph), hazlo con cuidado. Sin embargo, no pulverices cuando

#### GRACIAS, COMPRENDIDO

# Hora de pulverización

Q

Adicionalmente podrá añadir notas que permitirán identificar el campo evaluado con un color y coordenadas, al igual que agregar comentarios, añadir fotos o cualquier problema que usted haya identificado en campo.

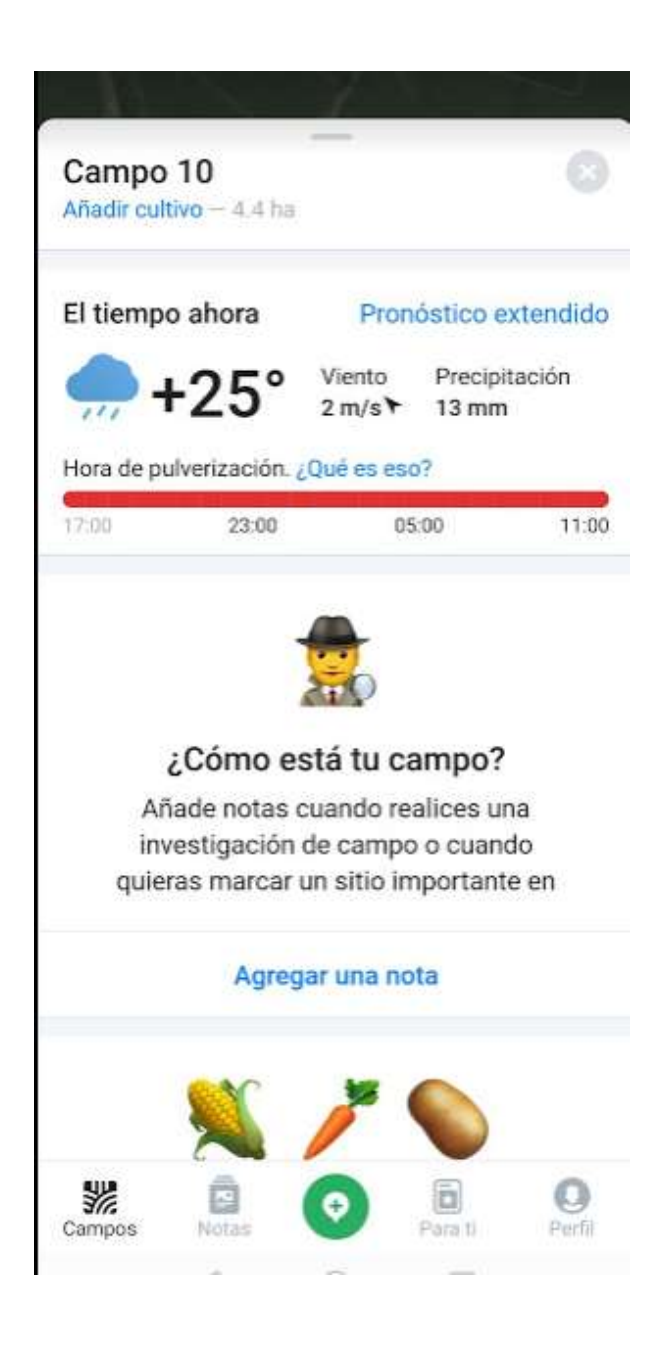

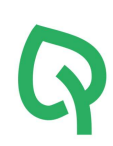

En el formato que está observando, se realizó un cometario referente al nombre de la hacienda y se escogió el color rojo para identificar el campo 10 y se procederá a añadir un problema que previamente haya sido identificado en campo.

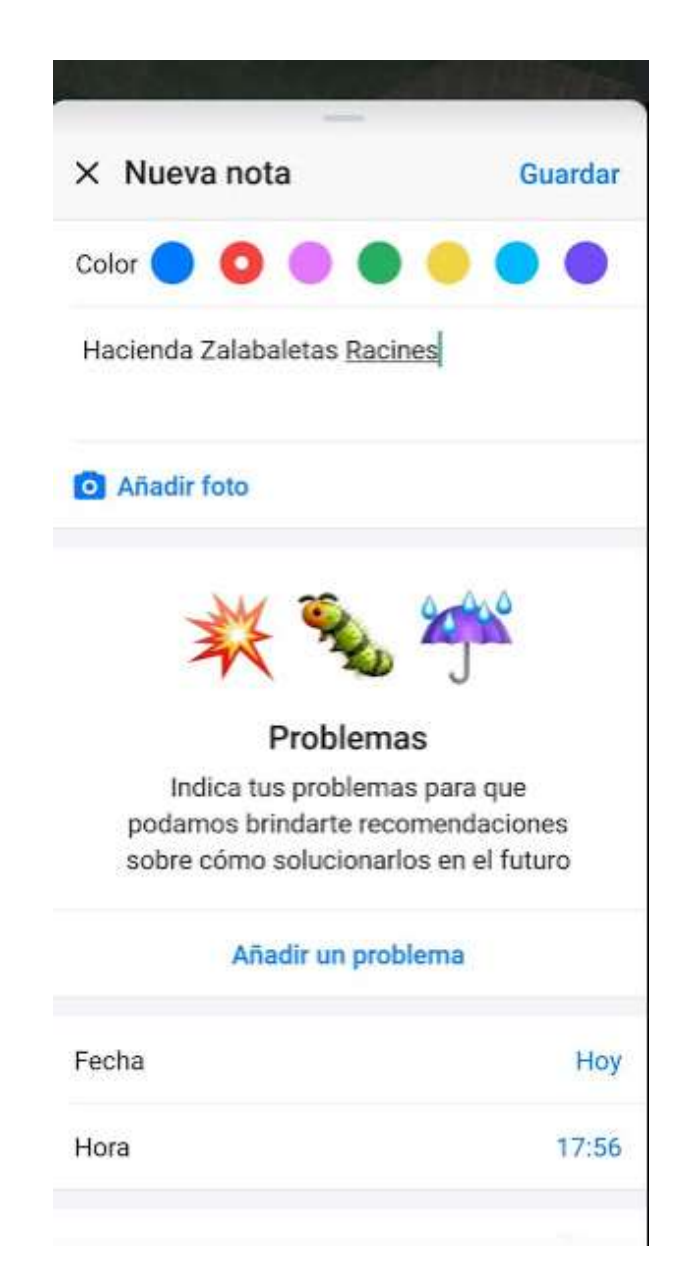

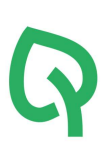

Para el ejemplo se añadirá un problema referente a una enfermedad (Roya Naranja) y una plaga (Salivazo) pero como puede observar, puede añadir más de un problema.

| ÷ | Selecciona un problema | Agregar |
|---|------------------------|---------|
|   | Enfermedad             |         |
|   | Roya naranja           |         |
|   | Plagas                 |         |
|   | Salivazo               |         |
|   | Malezas                |         |
|   | Encamado               |         |
|   | Anegamiento            |         |
|   | Otro                   |         |

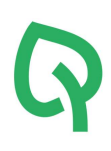

Después de realizar la nota, el campo mostrará las coordenadas que hacen referencia al punto donde se tomó la nota (círculo rojo).

Nota: Esta imagen hace referencia al campo 09, con sus respectivas coordenadas.

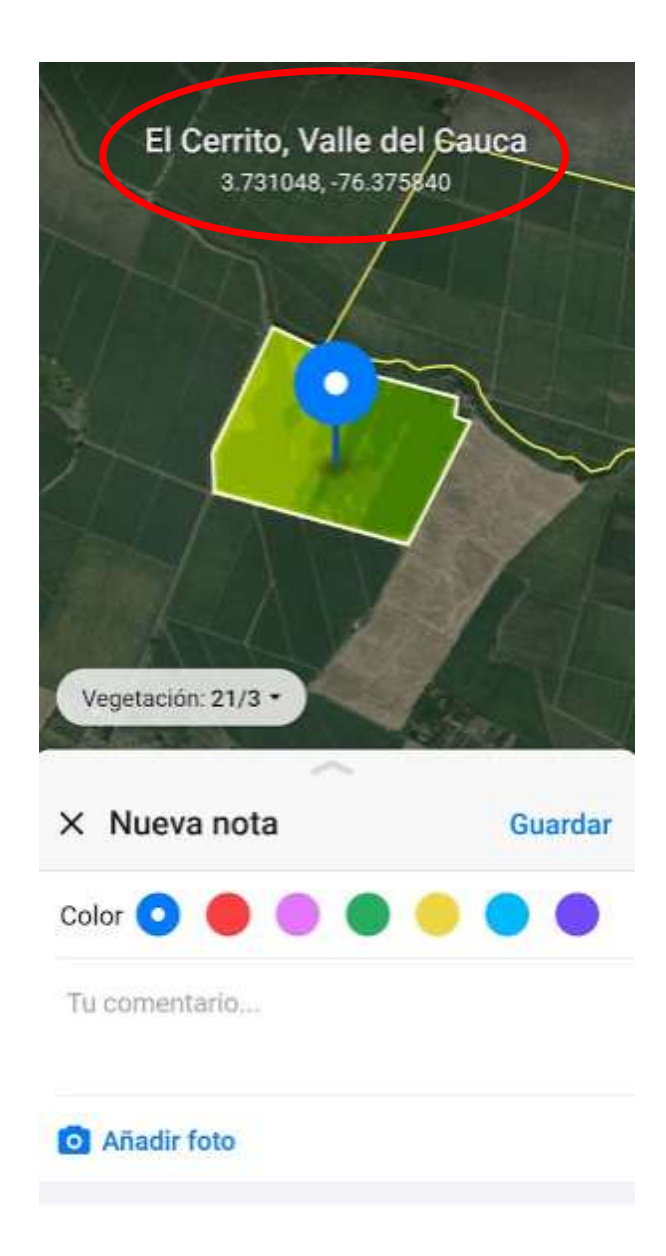

Igualmente se puede agregar el tipo de cultivo que está sembrado.

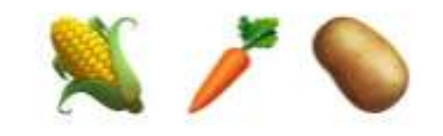

¿Qué hay cultivado aquí?

Agrega cultivos para monitorear su desarrollo

#### Añadir cultivo

Editar campo

| × | Seleccionar cultivo  |          |
|---|----------------------|----------|
| ۹ | Buscar cultivos      | Cancelar |
| 0 | Cacahuete            |          |
| 0 | Cacao                |          |
| 0 | Calabacín            |          |
| 0 | Calabaza             |          |
| 0 | Caña de azúcar       |          |
| 0 | Cebada de invierno   |          |
| 0 | Cebada de primavera  |          |
| 0 | Cebollas             |          |
| 0 | Centeno de invierno  |          |
| 0 | Centeno de primavera |          |
| 0 | Cereza               |          |

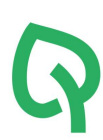

Después de seleccionar el cultivo presente en sus campos puede establecer criterios como: Temporada, Fecha de siembra, Fecha de cosecha y rendimiento promedio.

| ← Caña de azúcar                                 | Guardar                 |  |  |
|--------------------------------------------------|-------------------------|--|--|
| Cultivo                                          | Caña de azúcar >        |  |  |
| Temporada                                        | Temporada 2019 >        |  |  |
| Operaciones de campo                             |                         |  |  |
| Fecha de siembra                                 | Seleccionar fecha       |  |  |
| Fecha de cosecha                                 | Seleccionar fecha       |  |  |
| Rendimiento promedio                             | lo ha sido seleccionado |  |  |
| Para ingresar el rendimiento<br>fecha de cosecha | promedio, especifica la |  |  |

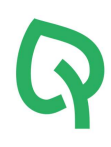

El siguiente paso consiste en realizar un seguimiento de los estadios fenológicos tales como: germinación, desarrollo de las hojas, macollamiento, enlongación del tallo, desarrollo de las partes vegetaticas cosechables de la planta, aparición del órgano floral, floración y maduración.

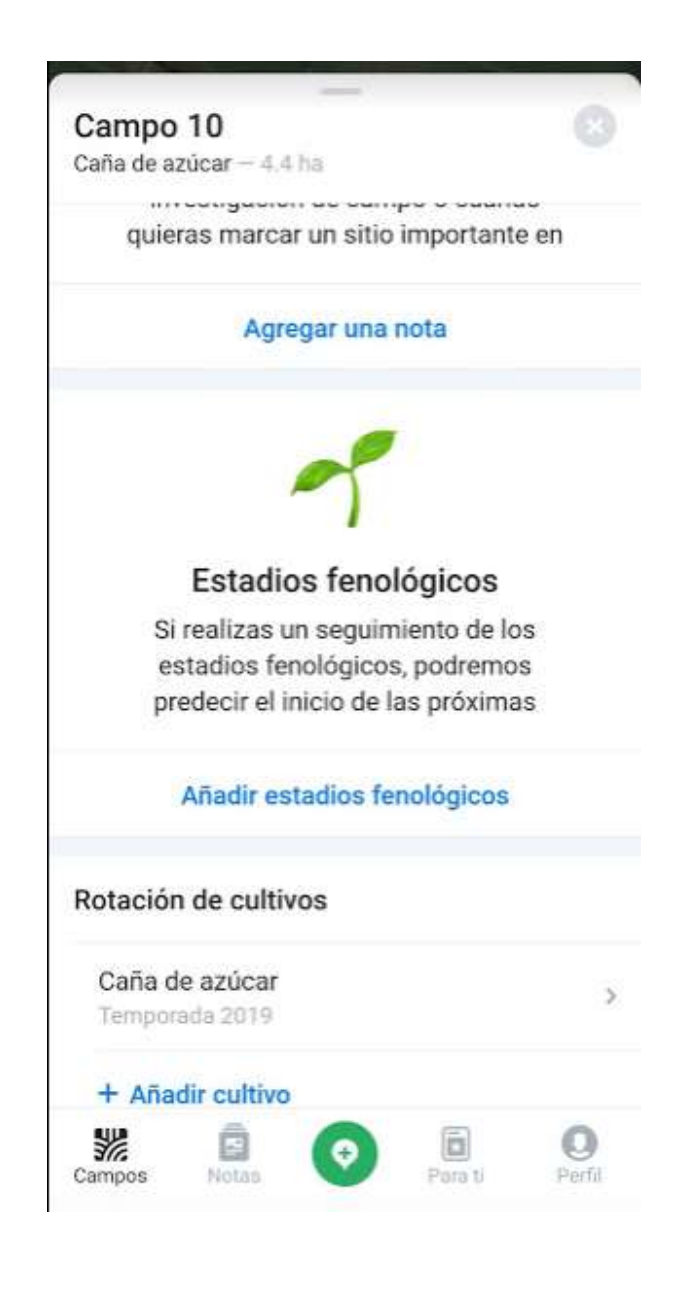

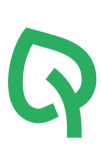

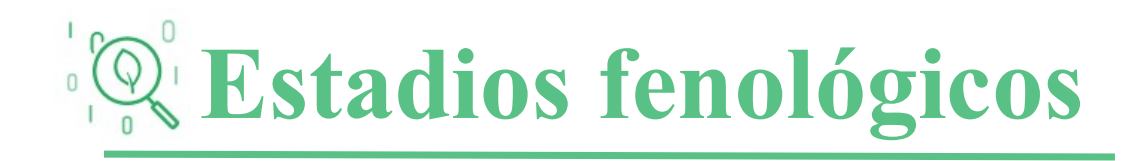

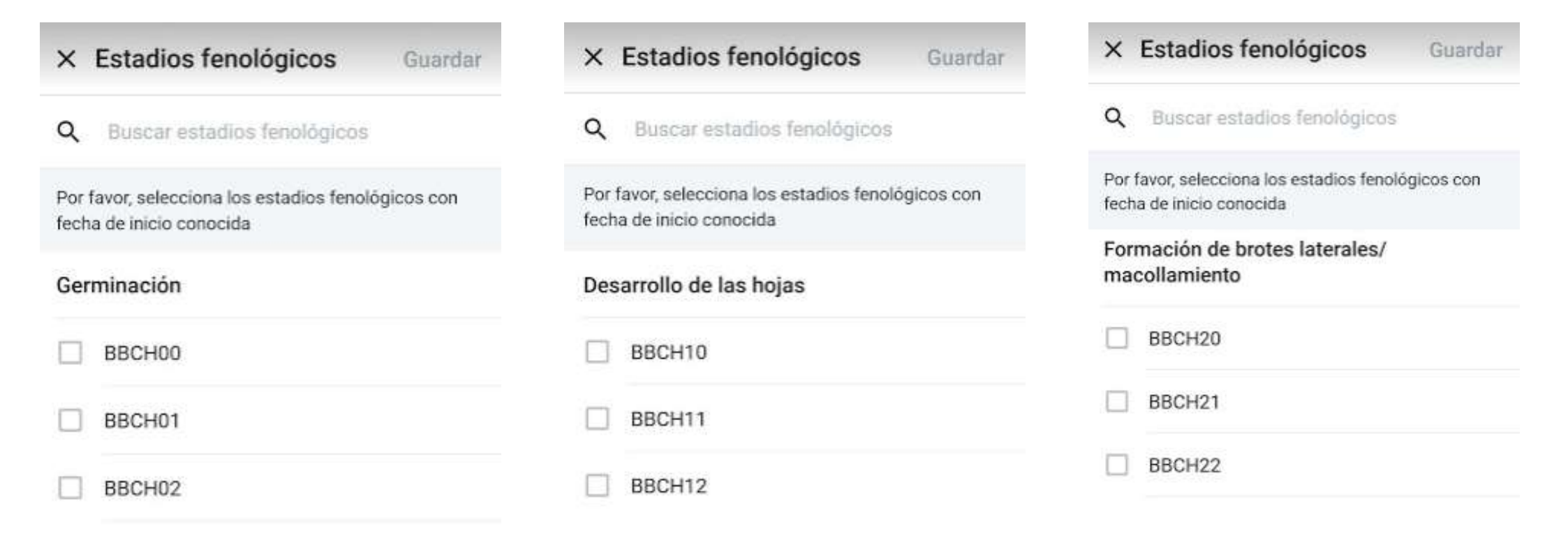

Finalmente, puede enviar las coordenadas tomadas dentro de su campo, vía WhatsApp o correo eléctrónico.

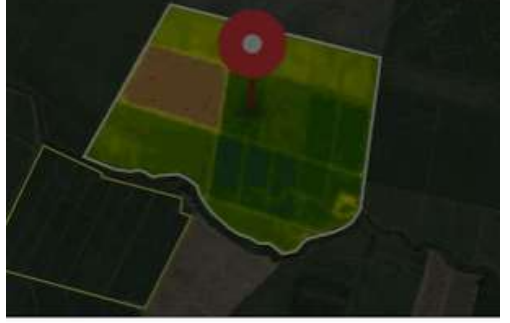

Compartir con

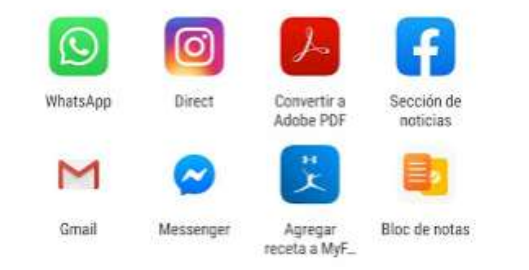

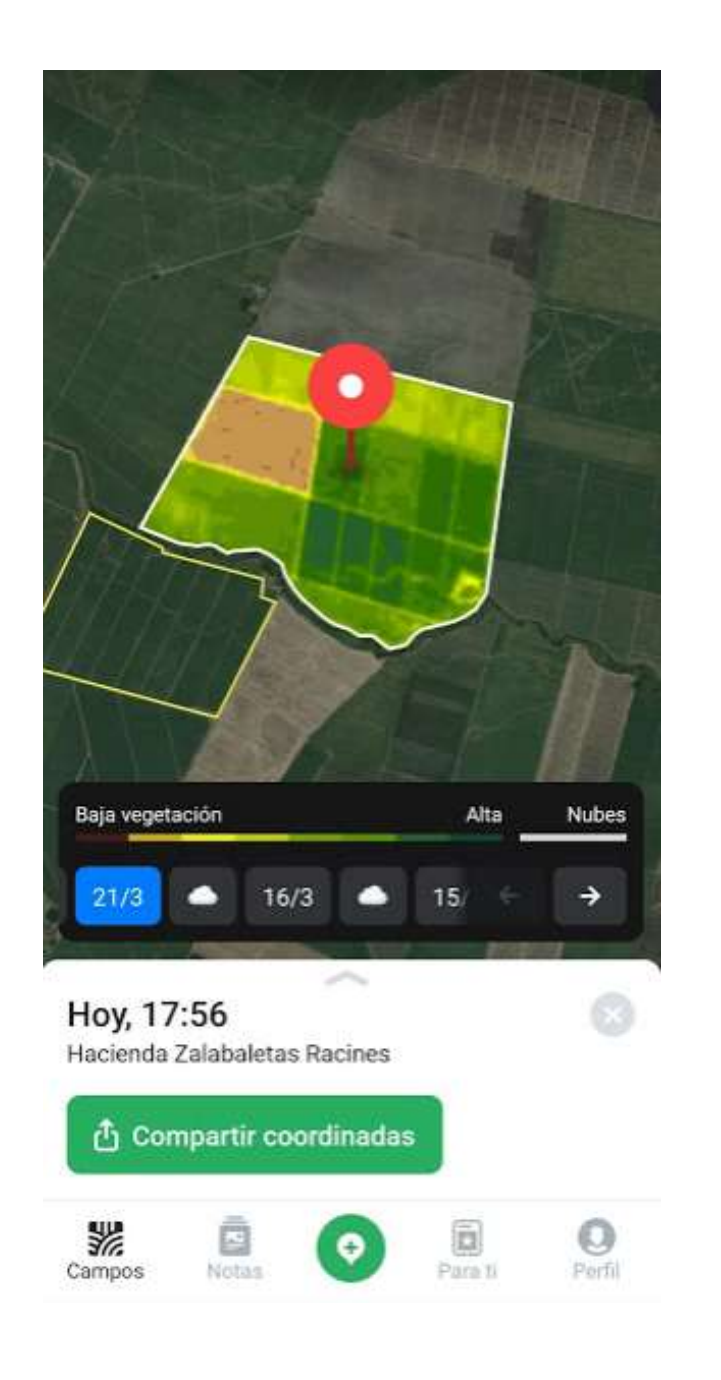

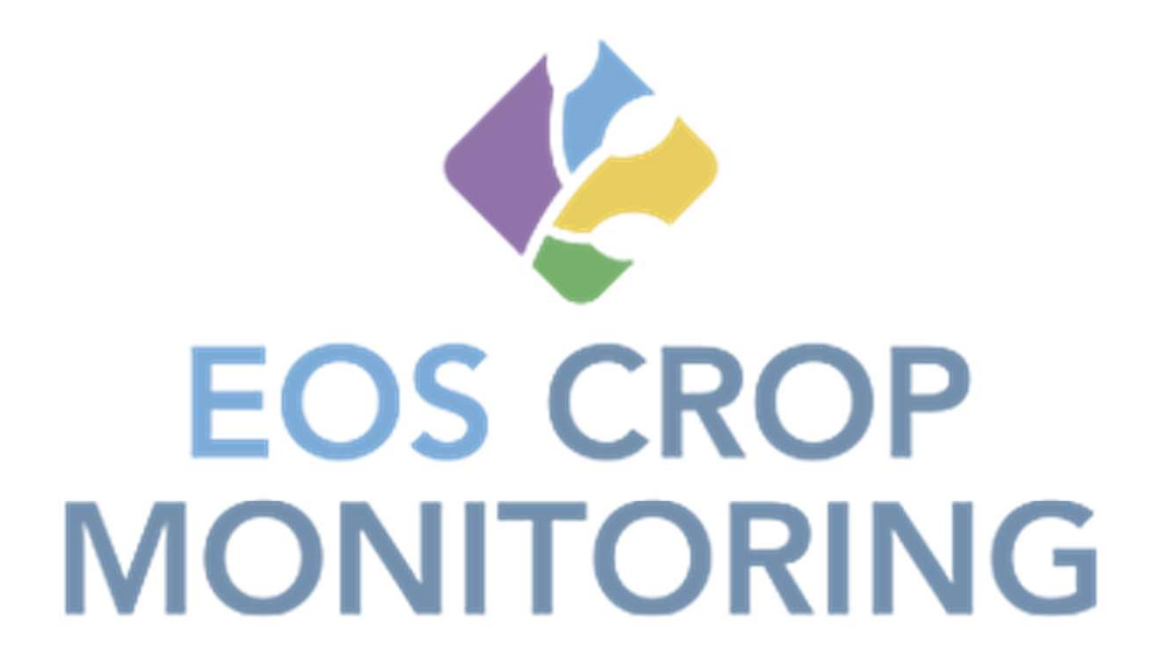

### ¿Qué es EOS Crop Monitoring?

Es una aplicación para móviles la cual permite delimitar y caracterizar varios campos asociados a diferentes cultivos. Por medio de EOS CM podrá asignar tareas para realizar en los campos, conocer el pronóstico del tiempo y trazar rutas.

¿Cómo usar EOS Crop Monitoring?

-Descargar la app desde la Play Store o App Store. -Registrarse con un correo y una contraseña.

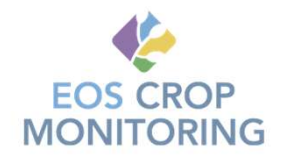

#### Delimitación de campos

Al ingresar a la App lo primero que se observa es en una imagen satelital con la ubicación actual la cual se observa con un punto azul.

Sobre el ícono de (+) subrayado con rojo, podrá acceder a tres opciones.

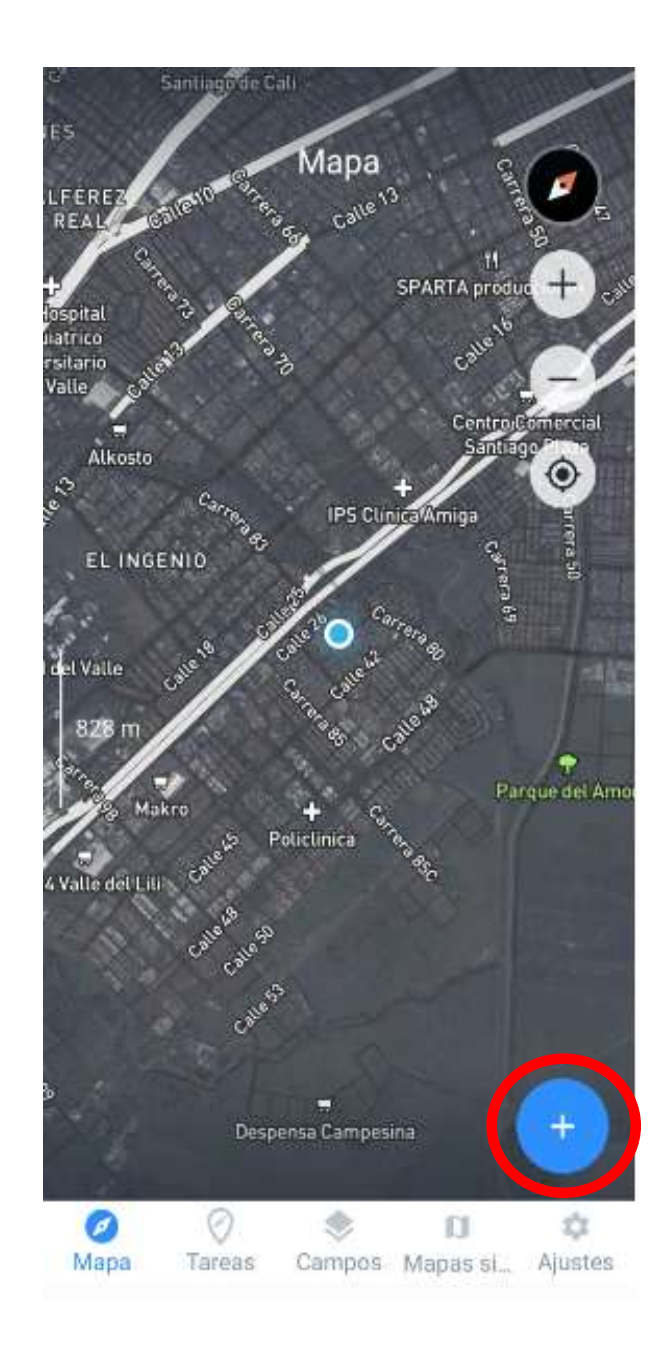

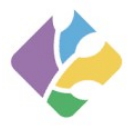

#### Delimitación de campos

Primeramente se va a realizar el dibujo del/los campo(s) a trabajar por medio de la herramienta "Dibujar Campo".

El campo que se desee trabajar será ubicado intuitivamente ya que la herramienta por el momento no cuenta con una opción diferente.

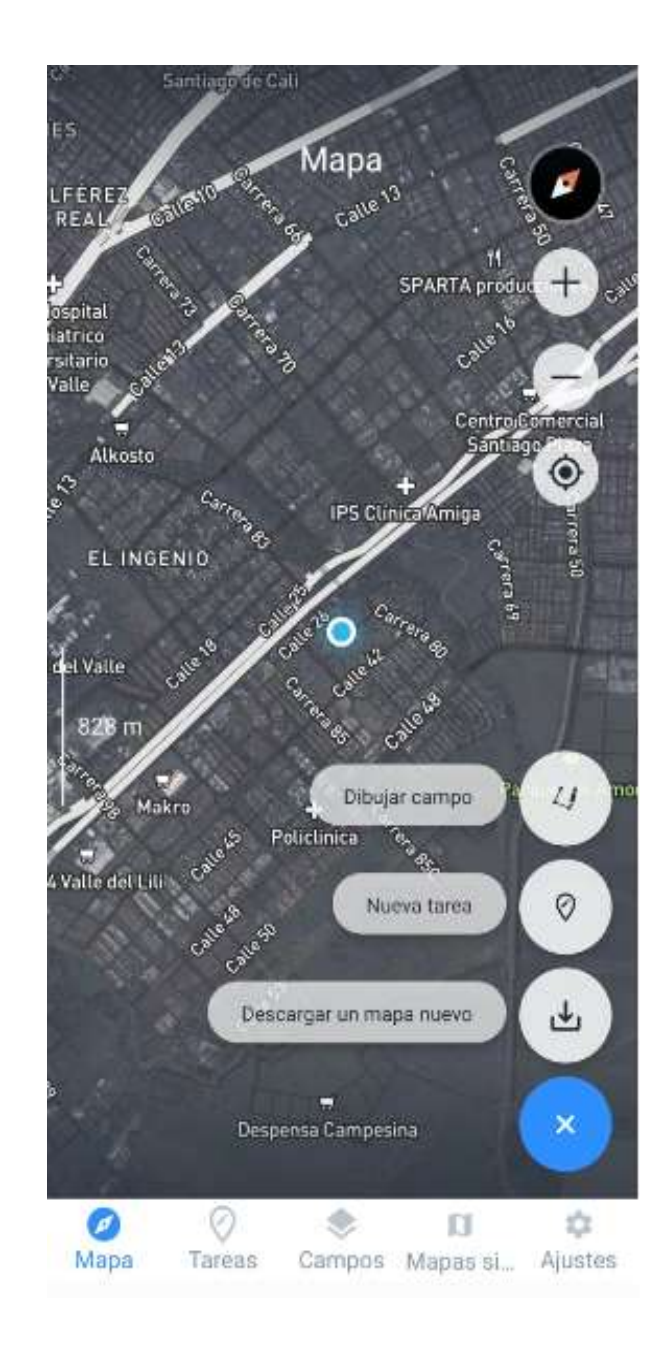

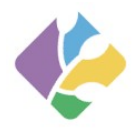

#### Delimitación de campos

Cuando ya se tiene ubicado el campo, se procede a dibujar el polígono que delimitará el campo por medio de una serie de puntos.

A este campo se lo podrán asociar atributos tales como nombre, tipo de cultivo y fecha de siembra.

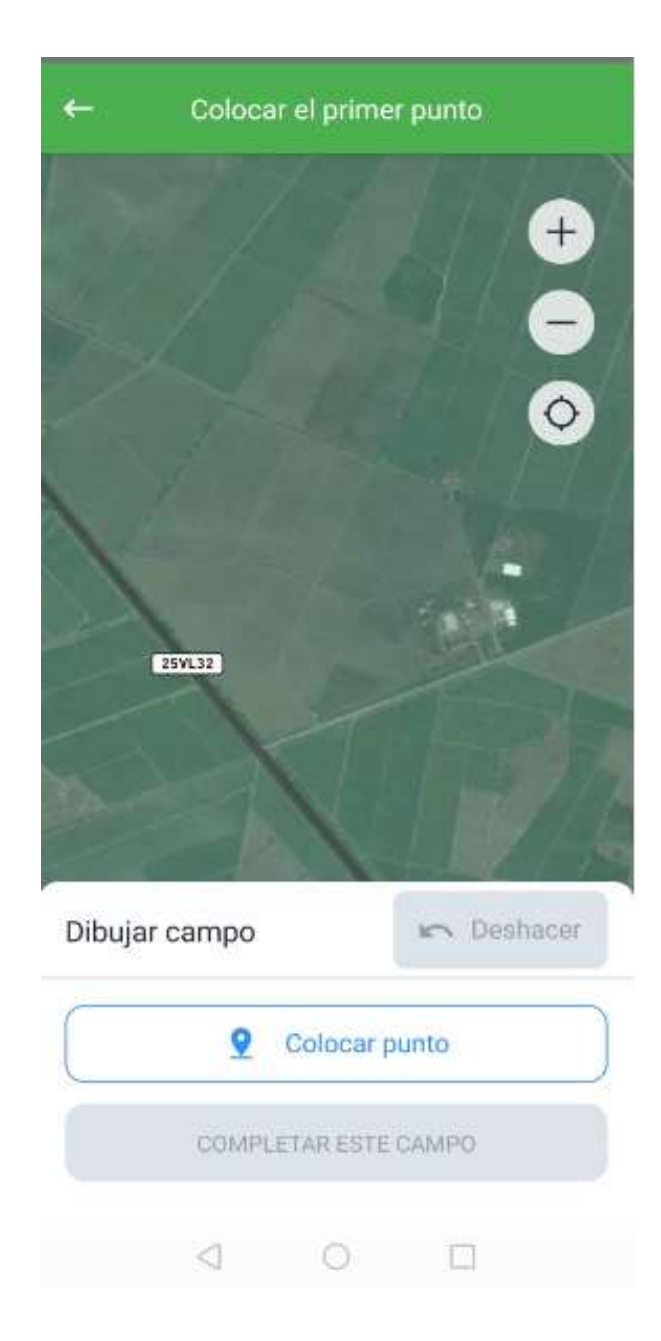

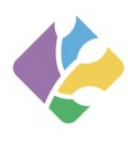

#### Haga clic en el punto para editar su posición

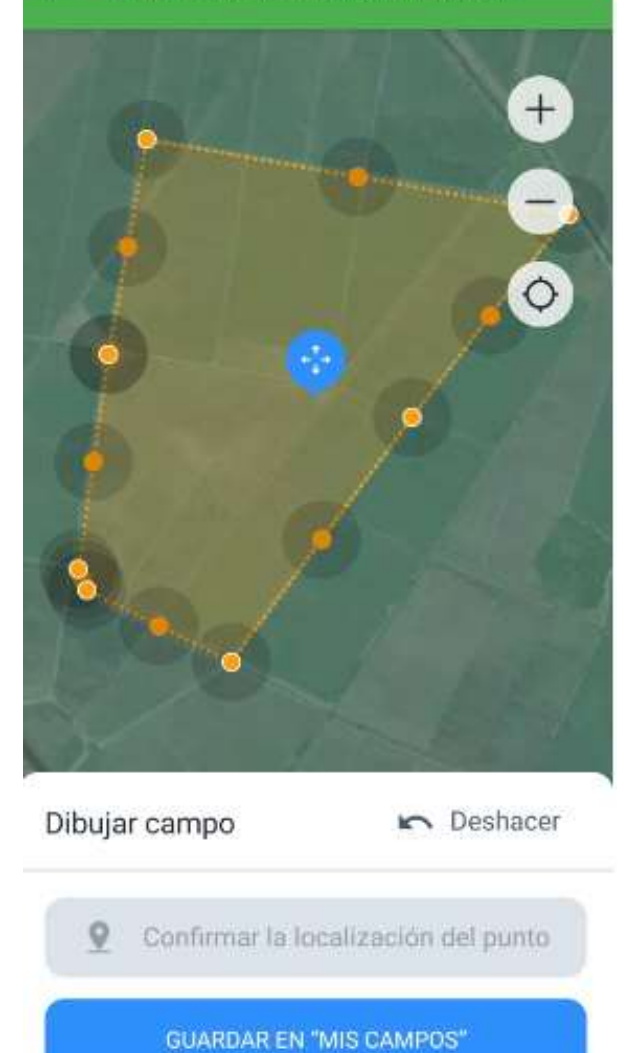

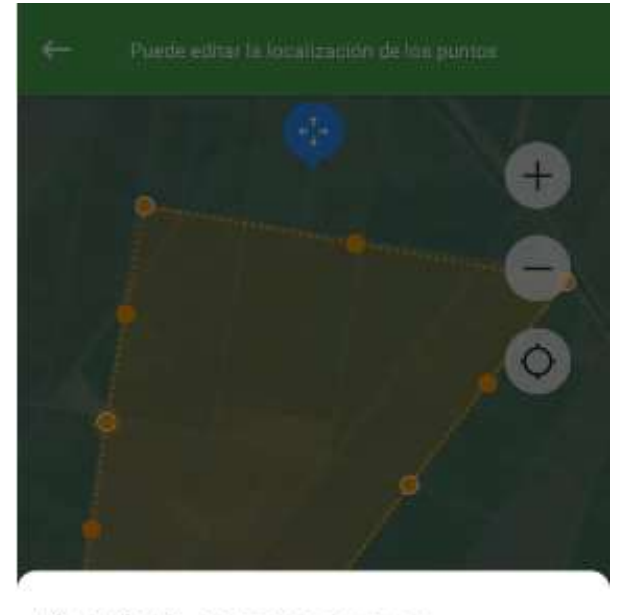

#### Guardar 1 campos nuevos

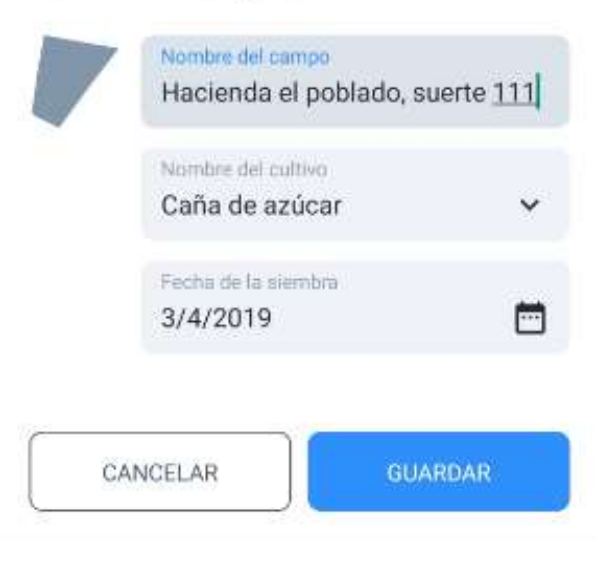

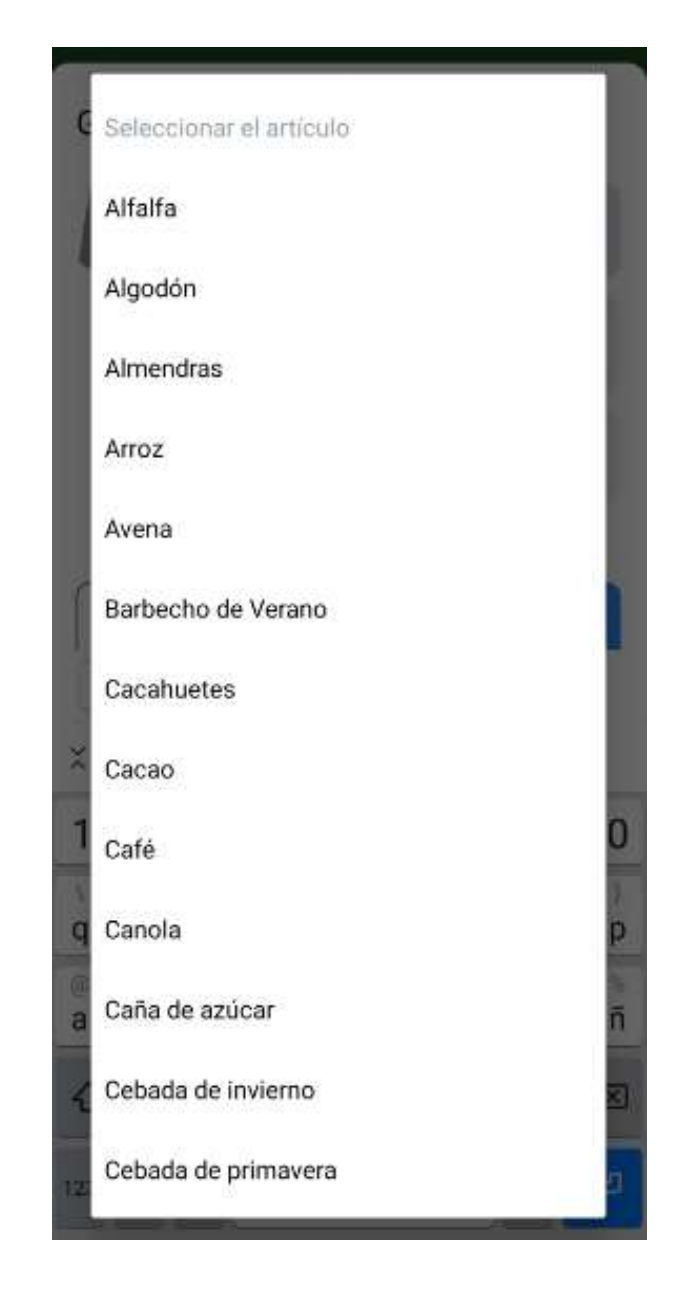

#### Pronóstico del tiempo

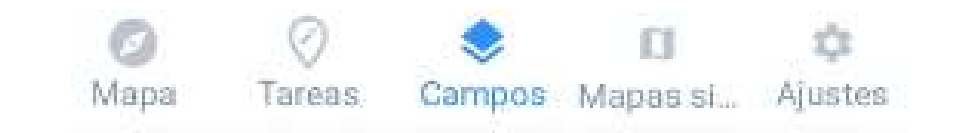

|                     | Carr<br>Sincronizado el        | hace 5 minut     | os Ô          |
|---------------------|--------------------------------|------------------|---------------|
| Ordenar             | ► Fi                           | ltro             | BuscarQ       |
| Н 70                | acienda el p<br>5°26'9'N, 3°16 | obla 79.<br>13'W | 08 ha 🖄 🖍     |
| Hoy, No<br>abril 13 | che nublada<br>2, 2020         |                  | 21°           |
| Viento              | Humedad                        | Nubes            | Precipitacion |
| ▼1 m/s              | 87%                            | 93%              | 34.38 mm      |
|                     | Pronóstico                     | del Tiempo       |               |

|                | 20        | 0       |               |
|----------------|-----------|---------|---------------|
|                | Noche nut | olada   |               |
| Hoy, 13 abril  |           |         | 20° 19"       |
| Viento         | Humedad   | Nubes   | Precipitacion |
| <b>∢</b> 0 m/s | 96%       | 100%    | 0.73 mm       |
| Tiempo         | 23.00     | 22:00   | 21:00         |
|                | 90        | 9       | Gp)           |
|                | 20°       | 20°     | 20°           |
| Viento         | 0 m/s     | 0 m/s   | 0 m/s         |
| Humedad        | 96%       | 94%     | 93%           |
| Nubes          | 100%      | 100%    | 100%          |
| Precipitacione | s 0.73 mm | 0.73 mm | 0.79 mm       |

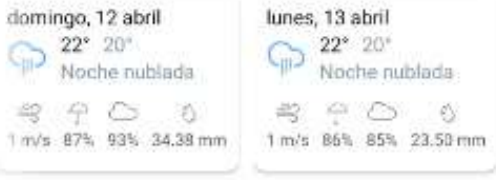

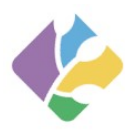

11

T.

#### Asignación de tareas

Por medio de la herramienta "Nueva Tarea" se podrán asignar diferentes tareas al mismo campo.

Al dar clic en Nueva tarea, aparecerá un ícono de ubicación con sus respectivas coordenadas y posteriormente se desplegará un formulario con información de la tarea.

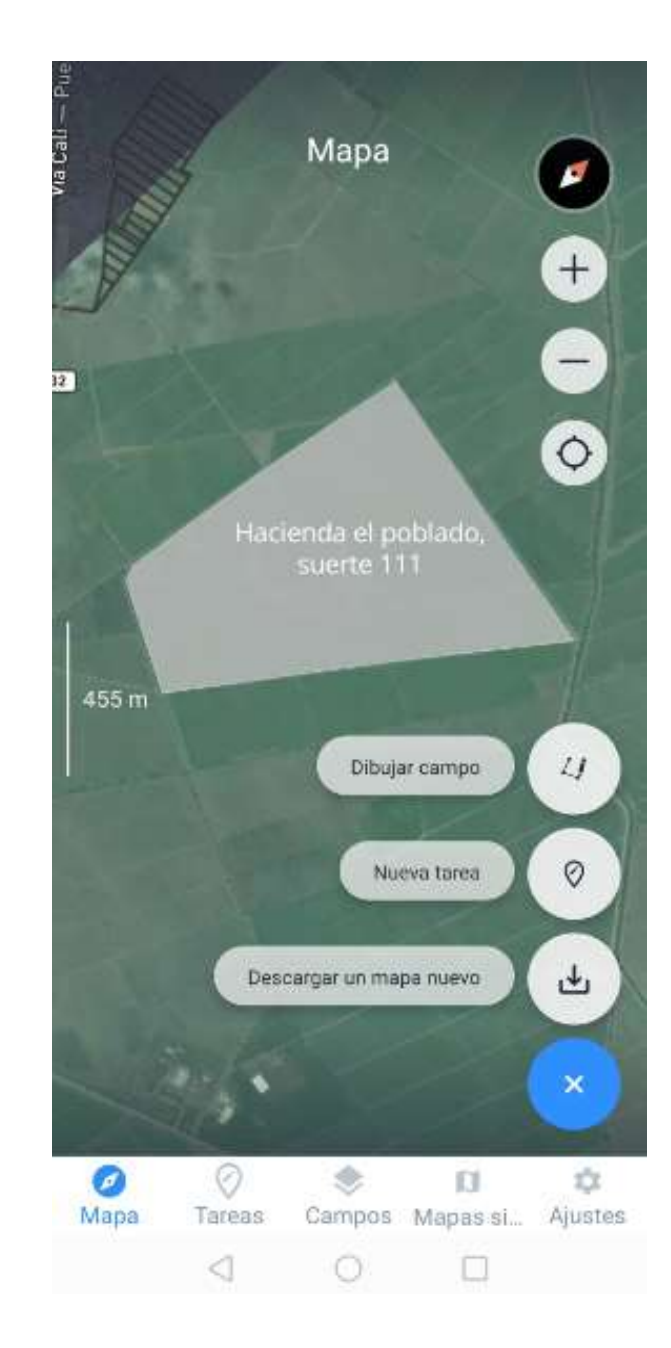

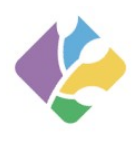

#### Asignación de tareas

Por medio del formulario también pueden llenarse atributos como nombre de la tarea, descripción de las tareas, áreas, tipo de cultivo, variedad, rendimientos, humedad del suelo, comentarios y fotos.

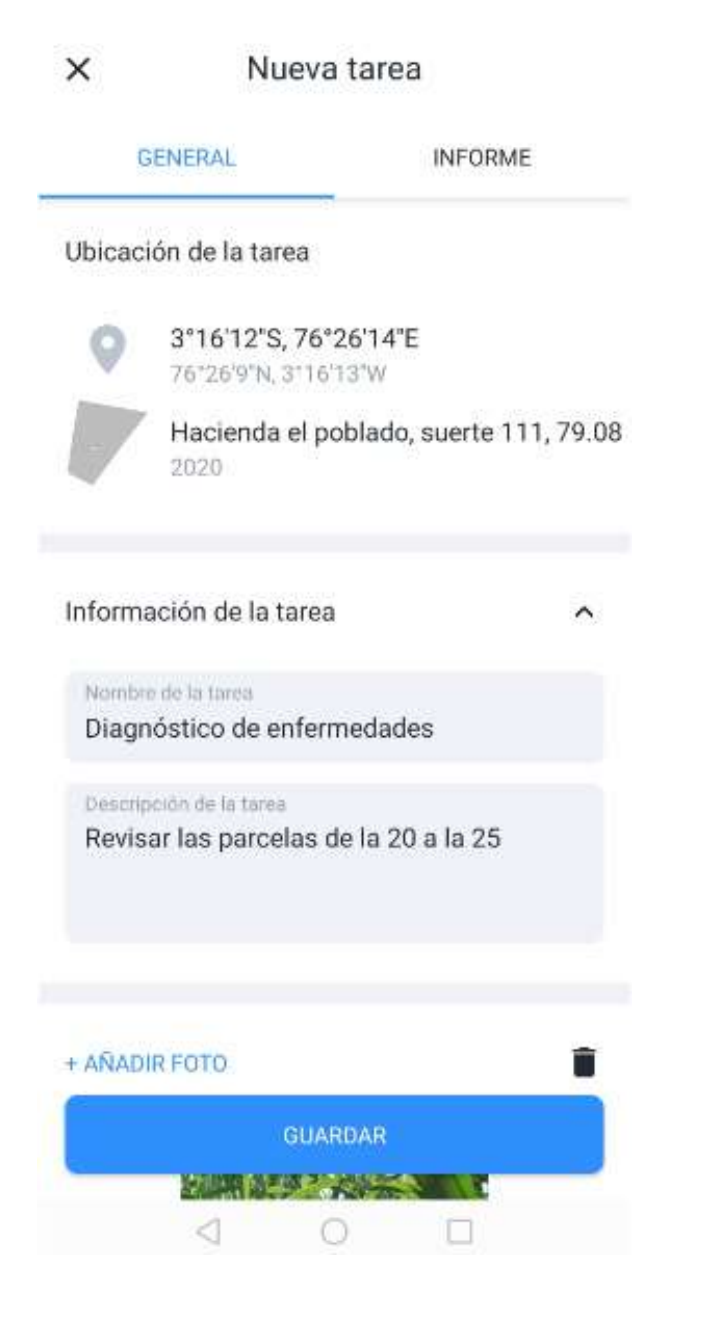

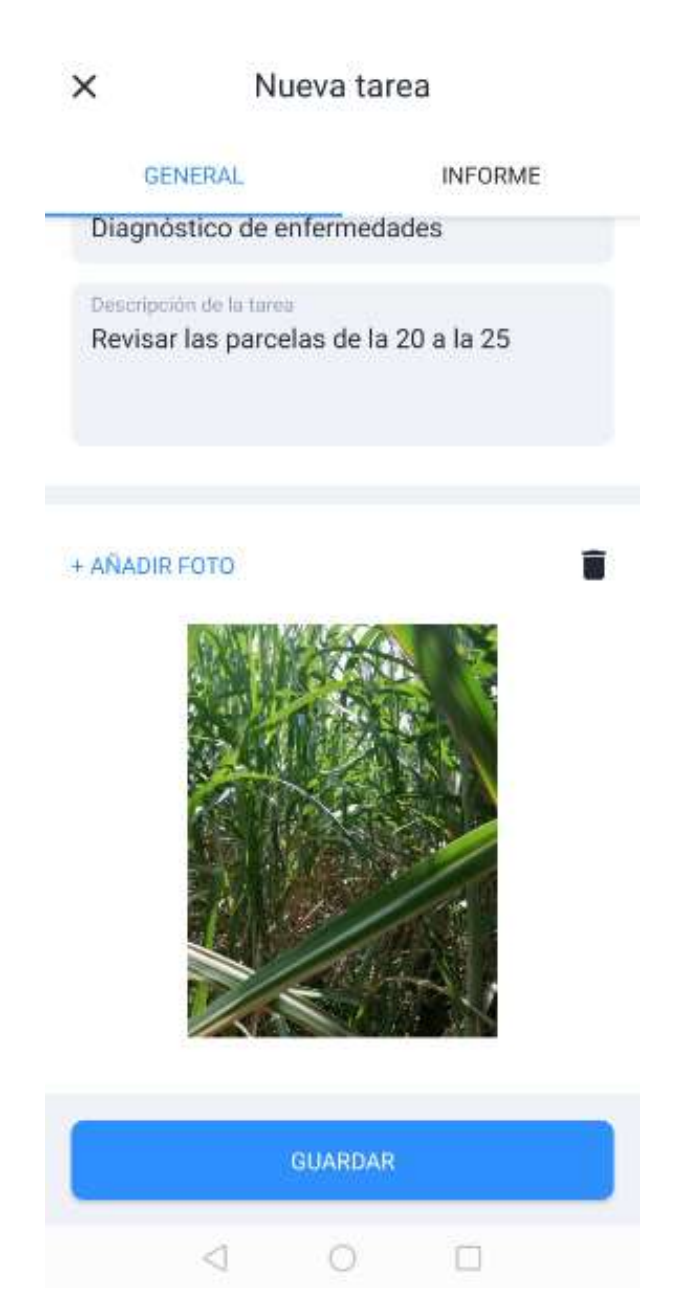

#### X Nueva tarea

| GENERAL                                        | INFORME |
|------------------------------------------------|---------|
| Fecha de la exploración<br>13/4/2020           | Ē       |
| nformación del campo                           | ^       |
| Nombre del cliente<br>Hacienda el poblado      |         |
| Número del campo<br>111                        |         |
| Ubicación del campo                            |         |
| Coordenadas del campo<br>3°16'12'S, 76°26'14'E |         |
| Area del campo<br>79.08                        |         |
| GUARI                                          | DAR     |
| 0 1                                            |         |

#### GENERAL INFORME Área del campo 79.08 Nombre del cultivo Caña de azúcar Hibrido/Variedad CC 01-1940 Fecha de la siembra ----9/4/2019 Fase del desarrollo ^ Grosor de las raíc... Número de hojas + ANADIR FASE 🧿 GUARDAR $\triangleleft$ 0

Nueva tarea

×

#### **Trazar Rutas**

Esta opción permite establecer una ruta desde la ubicación actual en donde se encuentra, hasta cualquiera de los campos que se hayan delimitado anteriormente.

La ruta puede establecerse por medio de dos apps como uber o google maps las cuales deben estar instaladas previamente.

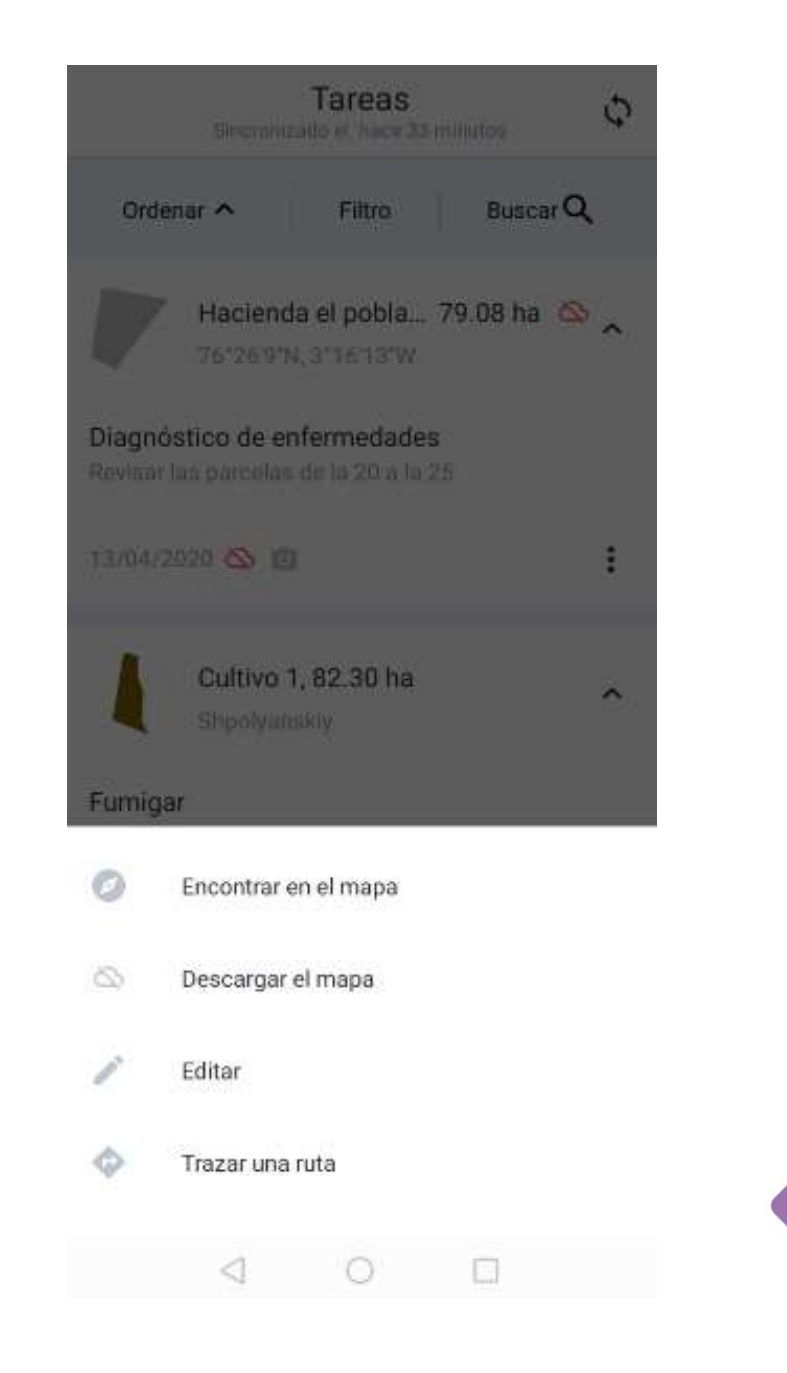

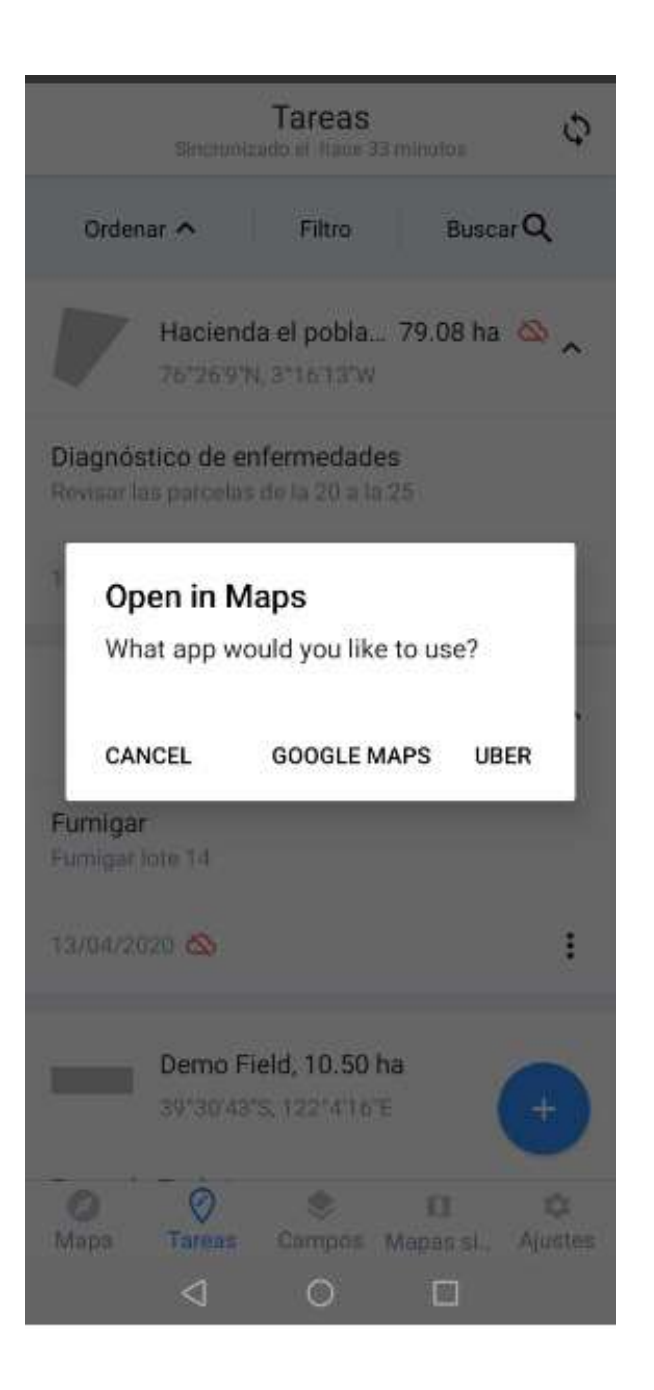

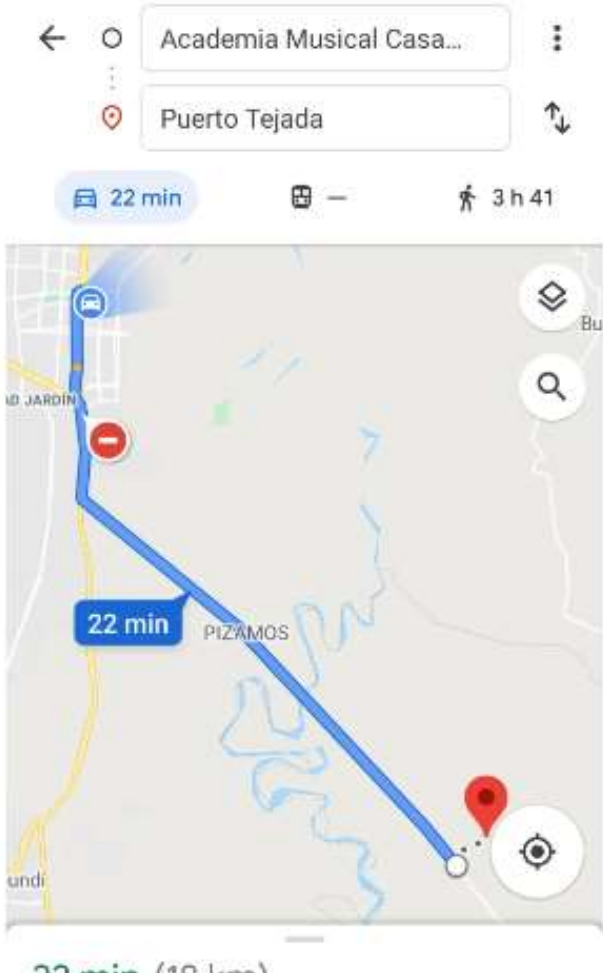

#### 22 min (18 km)

Es la ruta más rápida ahora porque evita un tramo cortado en Autopista Simón Bolívar

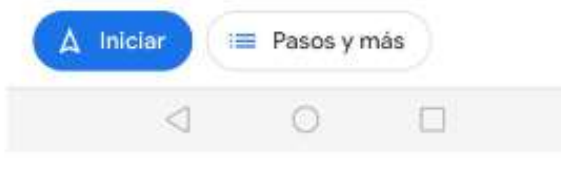

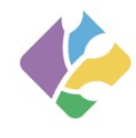

# NUESTRAS PROYECCIONES

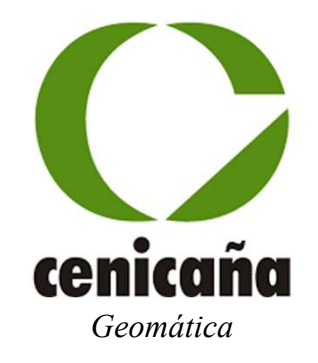

# GRACIAS

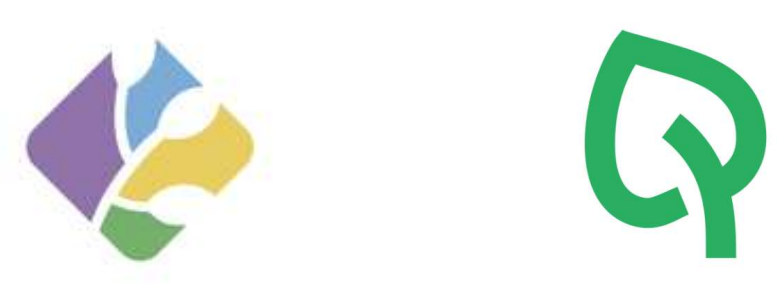